1. Lépés: Az első indítás!

Indítsa el a Beka WinWatt programot az egyik telepített indítófájl segítségével!

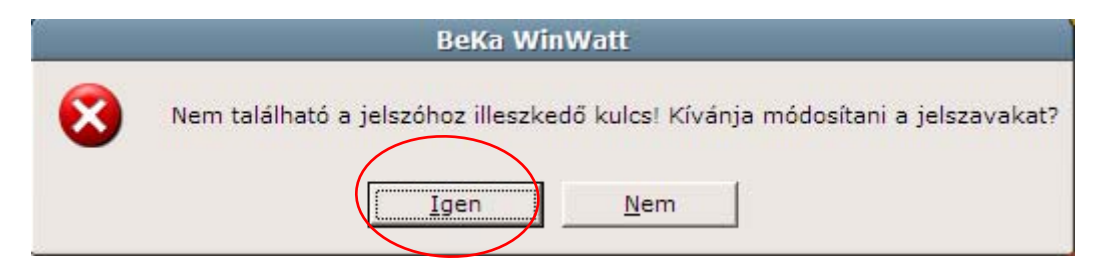

Regisztrációhoz kattintson az "Igen" gombra.

2. Lépés: A program igénybevételéhez regisztrálnia kell a programot, kattintson a "Regisztráció" gombra.

|                                                                             | Progra                                                                                   | m beállítások                                                               |                         | ×     |
|-----------------------------------------------------------------------------|------------------------------------------------------------------------------------------|-----------------------------------------------------------------------------|-------------------------|-------|
| Projekt adatok<br>Költségvetés kés                                          | Nyomtatási lap<br>zítő program                                                           | Betűtípusok<br>Nyelv                                                        | Viselkedés<br>Jelszavak | ОК    |
| Adja meg a programhoz<br>A jelszavak esetén a tál<br>helvessége a program á | mellékelt felhasználói ada<br>blázat celláiba a kötőjelet<br>Ital generált értékekkel el | atokat és jelszót (jelszaval<br>nem kell beírni. Az adatol<br>lenrőrizhető. | kat) Regisztráció       | Elvet |
| Kulcs azonosító: Co                                                         | mputer Code: 13sqw2l-1u                                                                  | ii9lsw                                                                      | Betölt                  | Súgó  |
| Felhasználó neve:                                                           |                                                                                          |                                                                             | _                       |       |
| Felhasználó címe:                                                           |                                                                                          |                                                                             | _                       |       |
| Jelszavak:                                                                  | •                                                                                        | •                                                                           | _                       |       |
|                                                                             |                                                                                          |                                                                             | Felvesz                 |       |
| Modulnév Je                                                                 | elszó                                                                                    | Ellenőr.                                                                    |                         |       |
|                                                                             |                                                                                          |                                                                             | Töröl                   |       |
|                                                                             |                                                                                          |                                                                             |                         |       |
|                                                                             |                                                                                          |                                                                             |                         |       |
|                                                                             |                                                                                          |                                                                             |                         |       |

**3.** Lépés: Regisztrációra (lásd 9. Lépés) kattintva az alábbi ablak fog megjelenni (kitöltetlenül). Sikeres regisztrációhoz, kérjük minden mezőt töltsön ki, majd kattintson az "Elküld" gombra.

| Regisztrációs adatok elküldése emailban                                                                                                    |                 |
|----------------------------------------------------------------------------------------------------|-----------------|
| Adja meg a regisztrációhoz szükséges adatokat, majd nyomja meg az elküld gombot<br>az email létrehozásához. A levelet a levelező programján keresztül tudja elküldeni,<br>válaszként megkapja a szükséges jelszót. | Elküld<br>Elvet |
| Felhasználói név: Dévai András                                                                                                    |                 |
| Cím: 1211 Budapest,Duna-lejáró u.14.                                                                                                    |                 |
| Gép azonosító: Computer Code: 13sqw2l-1ui9ls<br>• Tervező                                                                                                    | ]               |
| Telefon: 1/425-4095 C Kivitelező                                                                                                    |                 |
| Fax: 1/4254095                                                                                                    |                 |
| Emailcím: andras_devai@aquatherm.hu                                                                                                    |                 |
| Megjegyzés: FONTOS HOGY MINDEN MEZŐ KI LEGYEN TÖLTVE !                                                                                                    |                 |
|                                                                                                    |                 |

4. Lépés: Regisztrációs kérés elküldése. Az ön által használt levezőprogramban, automatikusan kitöltve megjelenik az elküldésre váró regisztrációs email, nincs más dolga, csak a "Küldés" -re kattintani, munkatársunk hamarosan válaszban küldi a kért reg. kódot.

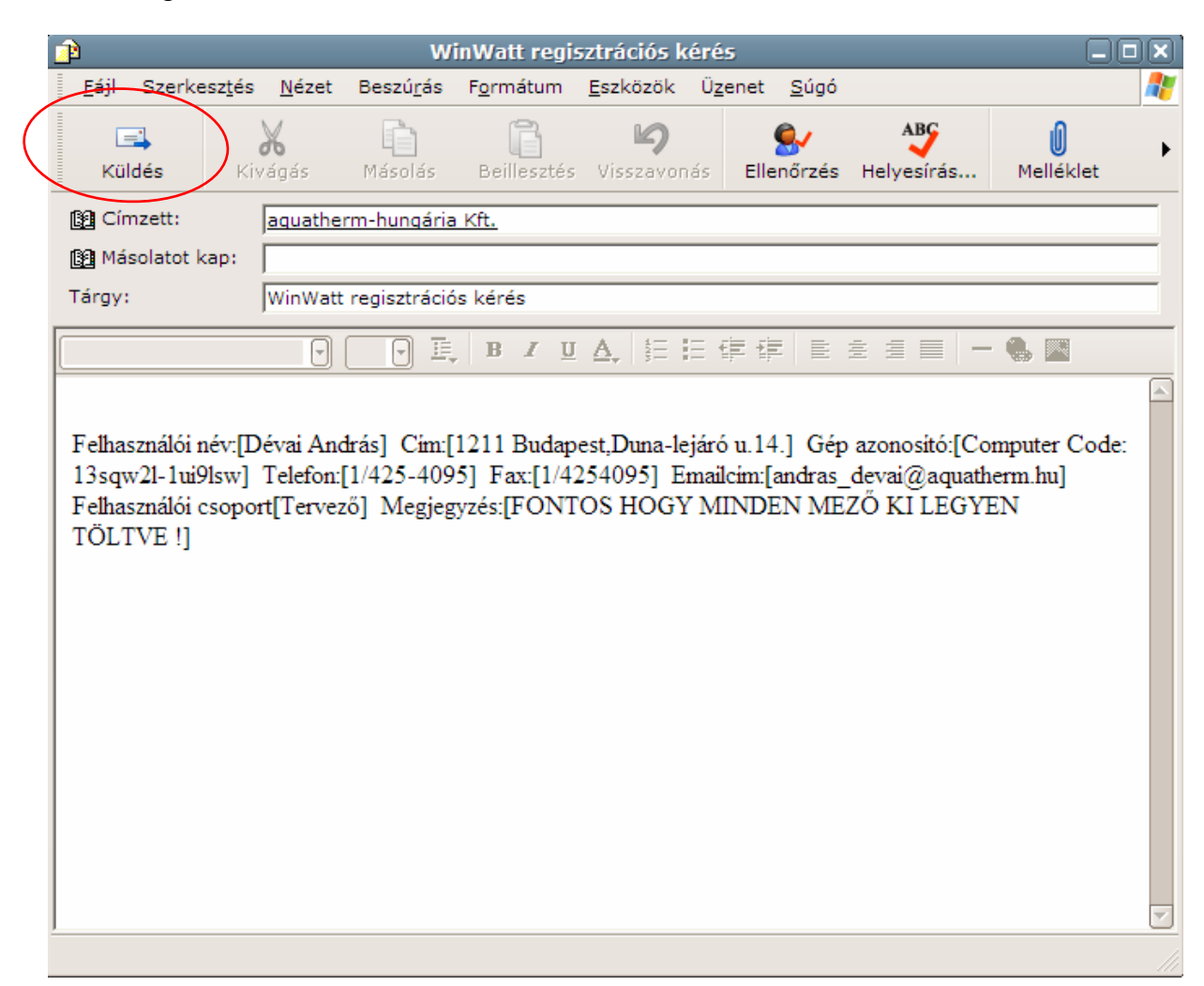

5. Lépés: Nyissa meg a kapott WinWatt regisztárciós levelet, melyben megtalálja jelszavát.

| )                                                                                       |                                                                                         | (Ni                                                            | incs tárgy)                       | -     |                       |                      |  |
|-----------------------------------------------------------------------------------------|-----------------------------------------------------------------------------------------|----------------------------------------------------------------|-----------------------------------|-------|-----------------------|----------------------|--|
| <u>F</u> ájl Szerkesztés                                                                | <u>N</u> ézet <u>E</u> szköz                                                            | zök Üzene <u>t</u>                                             | <u>S</u> úgó                      | -     |                       |                      |  |
| St Start Válasz Válasz                                                                  | ₩ <mark>8</mark><br>Továbbítás                                                          | Nyomtatás                                                      | X<br>Törlés                       | Előző | <b>V</b><br>Következő | Címek                |  |
| Feladó: Na                                                                              | agy Ildikó                                                                              |                                                                |                                   |       |                       |                      |  |
| Dátum: 20                                                                               | )08. július 2. 14:                                                                      | 15                                                             |                                   |       |                       |                      |  |
| Címzett: De                                                                             | évai András                                                                             |                                                                |                                   |       |                       |                      |  |
|                                                                                         |                                                                                         |                                                                |                                   |       |                       |                      |  |
| Tárgy:<br>Felhasználói adatok                                                           | az AQUATHERI                                                                            | M WinWatt pr                                                   | ogramhoz                          |       |                       |                      |  |
| <b>Tárgy:</b><br>Felhasználói adatok<br>Computer code                                   | az AQUATHERI<br>13sqw2l-1ui                                                             | M WinWatt pr<br>9Isw                                           | ogramhoz                          |       |                       | $\bigcirc$           |  |
| rárgy:<br>Felhasználói adatok<br>Computer code<br>Név                                   | az AQUATHERI<br>13sqw2l-1ui<br>Dévai Andrá                                              | M WinWatt pr<br>9Isw<br>is                                     | ogramhoz                          |       |                       | 5B2A                 |  |
| rárgy:<br>Felhasználói adatok<br>Computer code<br>Név<br>Cím                            | az AQUATHERI<br>13sqw2l-1ui<br>Dévai Andrá<br>1211 Budap                                | M WinWatt pr<br>9Isw<br>is<br>iest,Duna-le                     | ogramhoz<br>járó u.14             |       |                       | 5B2A<br>1229         |  |
| rárgy:<br>Felhasználói adatok<br>Computer code<br>Név<br>Cím<br>Jelszó                  | az AQUATHERI<br>13sqw2l-1ui<br>Dévai Andrá<br>1211 Budap<br>89bm37-868                  | M WinWatt pr<br>9Isw<br>is<br>est,Duna-le<br>31s8-9ql15h       | ogramhoz<br>járó u.14<br>1-9f1pgg | >     |                       | 5B2A<br>1229<br>CF78 |  |
| rárgy:<br>Felhasználói adatok<br>Computer code<br>Név<br>Cím<br>Jelszó<br>Lejárat ideje | az AQUATHERI<br>13sqw2l-1ui<br>Dévai Andrá<br>1211 Budap<br>89bm37-868<br>2009. július. | M WinWatt pr<br>9Isw<br>is<br>est,Duna-le<br>31s8-9ql15h<br>2. | ogramhoz<br>járó u.14<br>n-9f1pgg | >     |                       | 5B2A<br>1229<br>CF78 |  |

 Lépés: Térjen vissza a 2. Lépésben látható ablakhoz, s töltse ki az adatokat a képen látható módon. (irja be az emailen kapott jelszavát), majd kattintson a "Felvesz" gombra.

## **Figyelem:** A kék körrel jelölt ellenőrző kódnak meg kell egyeznie az email-en küldött kóddal, kérjük nevét, címet, pontosan másolja át a regisztrációnál !

| Program beállítások                                                                                                    | ×     |
|----------------------------------------------------------------------------------------------------|-------|
| Projekt adatok Nyomtatási lap Betűtípusok Viselkedés<br>Költségvetés készítő program Nyelv Jelszavak                                                                                                    | ОК    |
| Adja meg a programhoz mellékelt felhasználói adatokat és jelszót (jelszavakat).<br>A jelszavak esetén a táblázat celláiba a kötőjelet nem kell beírni. Az adatok<br>helyessége a program által generált értékekkel ellenrőrizhető. | Elvet |
| Kulos azonosító: Computer Code: 13sqw2l-1ui9lswBetölt                                                                                                    | Súgó  |
| Felhasználó neve: Dévai András<br>Felhasználó címe: 1211 Budapest,Duna-lejáró u.14<br>Jelszavak: 89bm37 · 8681s8 · 9ql15h · 9f1pgg CF78<br>Felvesz                                                                                 |       |
| Modulnév Jelszó Ellenőr                                                                                                    |       |

Miután megjelent jelszava a az alsó mezőben, kattintson az "Ok" gomba a jobb felső sarokban.

| Costaval, Coonion Coonion Contrag                           | Felvesz |
|-------------------------------------------------------------|---------|
| Modulnév Jelszó Ellenőr<br>89bm37-8681s8-9ql15h-9f1pgg CF78 | Töröl   |

Amennyiben pontosan követte útmutatásunkat, megnyílik a BeKa WinWatt program.

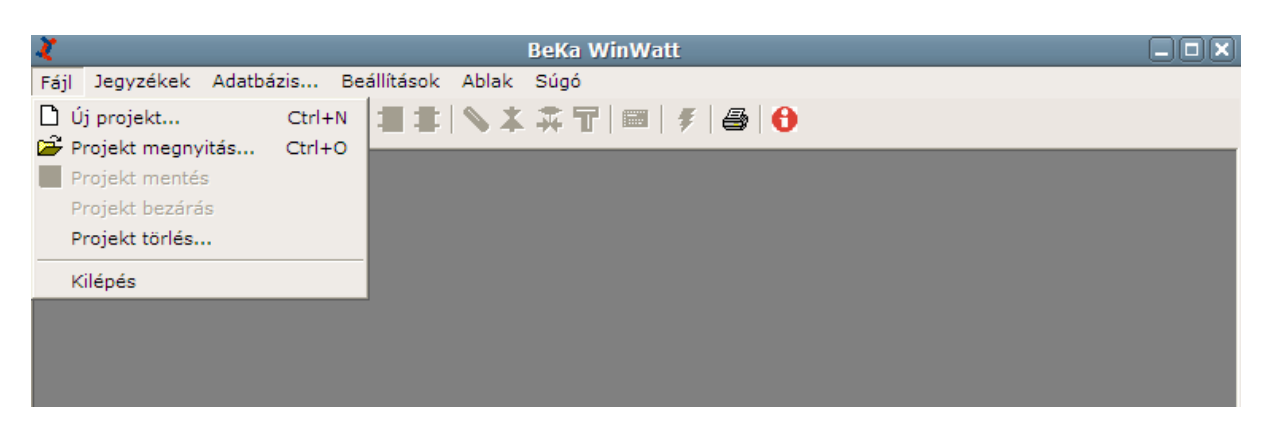